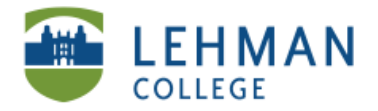

EDUCATIONAL TECHNOLOGY SCHOOL OF EDUCATION

# **Downloading Audacity**

# Go to <u>http://audacity.sourceforge.net/</u> > Click Download

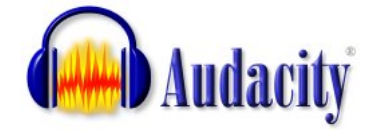

Home About Download Help Contact Us Get Involved

## > Click Mac OS X

#### Download

Select your operating system to download the latest version of the

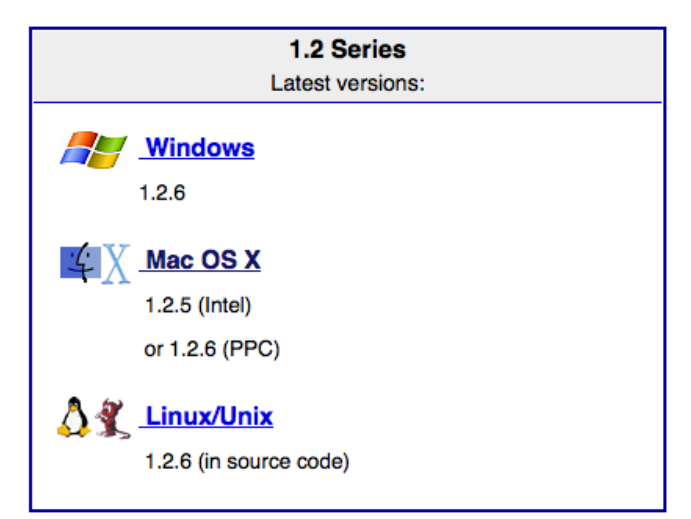

# > Click For Mac OS X (Intel): <u>Audacity 1.2.5</u> (.dmg file, 3.4 MB)

#### Mac OS 9 / X

#### Recommended Download

System Requirements

- For Mac OS X (Intel): Audacity 1.2.5 (.dmg file, 3.4 MB) The latest version of the free Audacity audio editor.
- For Mac OS X (PPC): Audacity 1.2.6a (.dmg file, 3.9 MB) The latest version of the free Audacity audio editor.
- For Mac OS 9: Audacity 1.0.0 (.sit file, 1.5 MB)

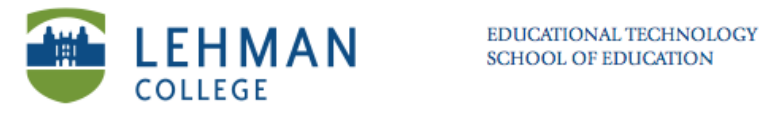

# > Click OK.

|                                                                         |     | pon no                                                |           |         |
|-------------------------------------------------------------------------|-----|-------------------------------------------------------|-----------|---------|
| \varTheta 🔿 🕥 Opening audacity-macosx-intel-1.2.5.dmg                   |     | 00                                                    | Downloads |         |
| You have chosen to open<br>a audacity-macosx-intel-1.2.5.dmg            |     | audacity-macosx-intel-1.2.<br>3.3 MB — googlecode.com | 5(3).dmg  | 4:19 PM |
| which is a: dmg File<br>from: http://audacity.googlecode.com            |     |                                                       |           |         |
| What should Firefox do with this file?<br>Open with Choose<br>Save File |     |                                                       |           |         |
| Do this automatically for files like this from now on.                  |     |                                                       |           |         |
| Cancel OK                                                               |     |                                                       |           |         |
|                                                                         | Cle | ar List                                               | Q Search  |         |

> Open file

Applications > create folder entitled Audacity > Move files from Download folder to newly created Audacity folder.

| 0 0                                                                                          |          | Audacity 1.2.5       | $\Box$      |
|----------------------------------------------------------------------------------------------|----------|----------------------|-------------|
|                                                                                              |          | • •                  | ٩           |
| VDEVICES Macintosh HD O iDisk Audacity 1.2.5 ▲                                               | Audacity | Languages            | LICENSE.txt |
| ♥ SHARED<br>■ b02qmg1<br>■ FacultyiMac (6)<br>■ lang31<br>■ Luis Restrepo's M<br>■ sandra-pc | nyquist  | plug-ins             | README.txt  |
| ▼ PLACES<br>Desktop<br>AdminUser<br>Applications<br>Documents<br>▼ SEARCH FOR                |          |                      |             |
| ×                                                                                            | 6 iten   | ns, 1.7 MB available |             |

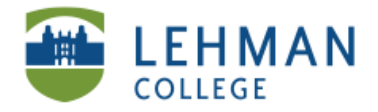

EDUCATIONAL TECHNOLOGY SCHOOL OF EDUCATION

# Downloading the LAME mp3 Encoder

Go to http://lame.buanzo.com.ar/

> Click on Lame\_Library\_v3.98.2\_for\_Audacity\_on\_OSX.dmg

For Audacity 1.3.3 or later on Mac OS X 10.4 and greater (Intel or PPC), and Audacity 1.2.5 on OS X 10.4 and later (Intel)

Lame Library v3.98.2 for Audacity on OSX.dmg

# > Click OK

### > Open folder

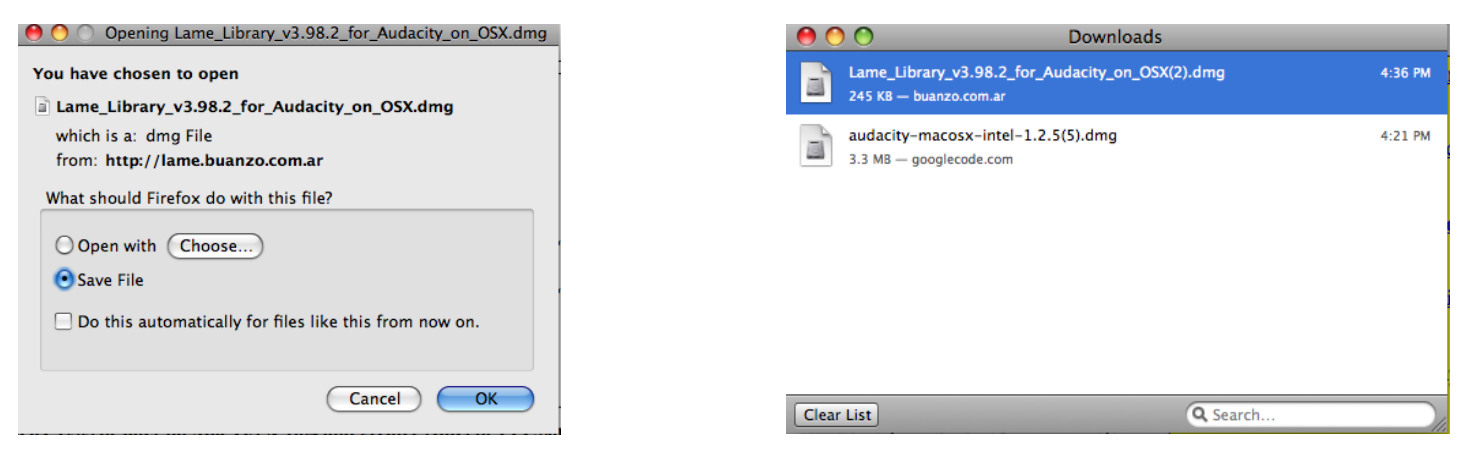

# > Click file

| 00                                 | Lame Library v3.98.2 for Audacity |
|------------------------------------|-----------------------------------|
|                                    |                                   |
| ▼ DEVICES                          |                                   |
| 🔜 Macintosh HD                     |                                   |
| 🔮 iDisk                            |                                   |
| 📃 Lame Library v3.98.2 for Audac 📥 | Lame Library v3.98.2 for          |
| ▼ SHARED                           | Audacity.pkg                      |
| AQP01311K5PJ                       |                                   |
| 📕 b02qmg1                          |                                   |
| 💻 FacultyiMac (6)                  |                                   |
| 📖 ISSPMB (2)                       |                                   |
| 📃 lang31                           |                                   |
| 📃 laquann-netbook                  |                                   |
| 📖 Luis Restrepo's MacBook Pro      |                                   |
| @ All                              |                                   |
| ▼ PLACES                           |                                   |
| 🤜 Desktop                          |                                   |
| 👚 AdminUser                        |                                   |
| Applications                       |                                   |
| ×                                  | 1 of 1 selected, 800 KB available |

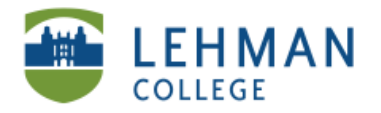

# > Click continue > Click Macintosh HD (until green arrow appears)> Click Choose folder

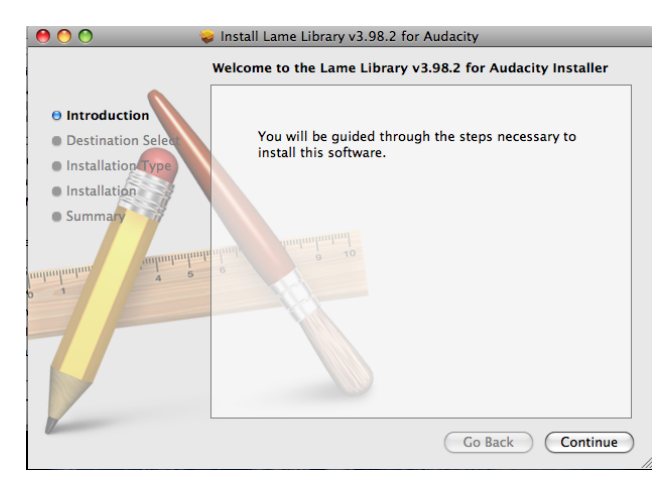

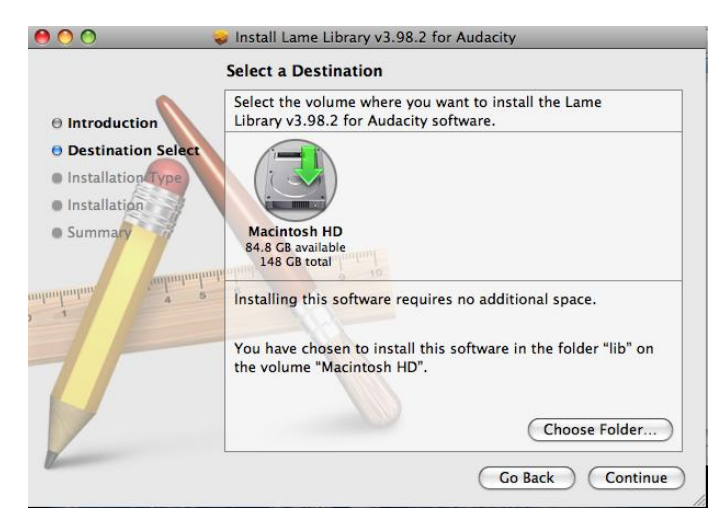

# > Select your created Audacity folder

|               | Desktop Q search           |
|---------------|----------------------------|
| DEVICES       | 10_11-11rsation.doc        |
| 🔜 Macinto     | 11_04-21oposal.doc         |
| 🙆 iDisk       | 📄 11_05-04Year_Bravo       |
| 🗌 Lam 📤       | 🚞 Abigail McNamee 🛛 🖻      |
|               | Assessement.doc            |
| ▼ SHARED      | 🚞 audacity images 🛛 🕨      |
| AQP013        | Clicker Screenshots        |
| Facultyi      | 🔤 Divisional4-11.pptx      |
| ISSPMB (2)    | 🔁 Education-Contribute.stc |
| 📖 Luis Res    | 💼 ePortfolio Workshop 🕞    |
| 📖 Renee A     | Importingft Word.doc       |
| ▼ PLACES      | MAH00015.MP4               |
| Desktop       | meeting notes.doc          |
| AdminUser     | Model_Cor2010.pdf          |
| 🐴 Applicati 🔻 | Bit Dicture 1              |
| New Folder    | Cancel Choose              |

# Click continue > Click Install > Click Close

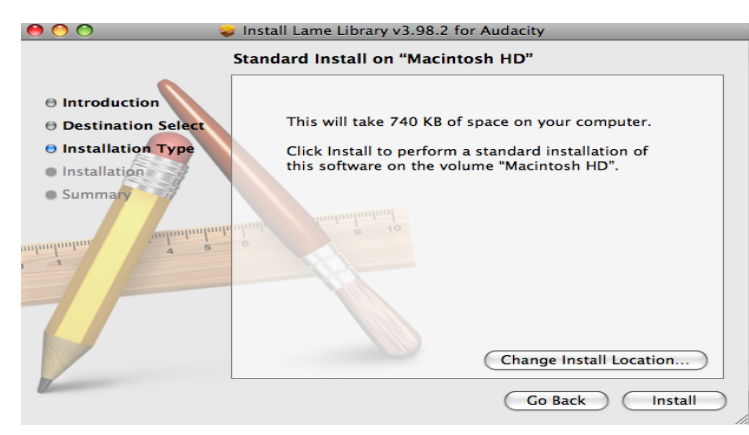

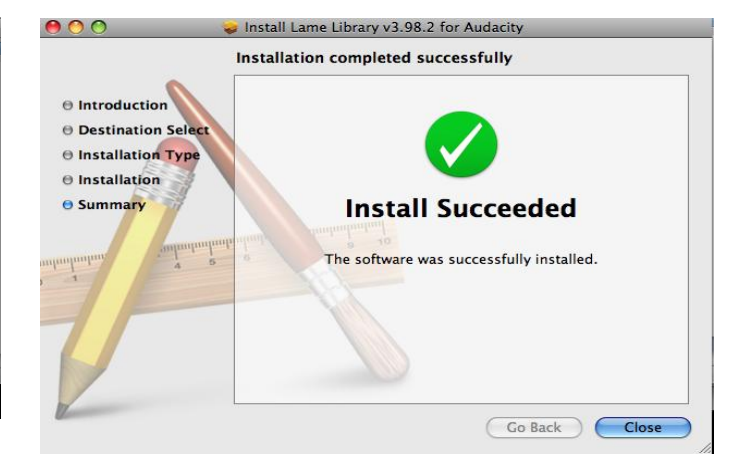

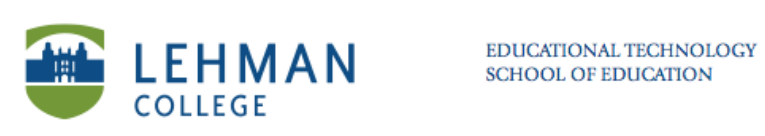